## How to change your WiFi Password

## Arris TG852G/TG862G

Easy way - Just contact us! We can change your password and network name for you on these devices.

BUT if you like doing this yourself, or change your password often, here is what you can do:

- Make sure you are connected to the router's network, either by Wi-Fi or ethernet cable.
- Open your browser and visit <u>http://192.168.0.1</u>, you will be prompted with a login box.
- Enter the username: **admin** and the password **password** (Note: If you have already changed the password use that instead.)
- Once logged in, you'll see the screen like what you see here. Change the Pre-

| Bacic Sature WAN Sature                        |                                                                                                    |                                                     |                                       |                         |      |     |   |
|------------------------------------------------|----------------------------------------------------------------------------------------------------|-----------------------------------------------------|---------------------------------------|-------------------------|------|-----|---|
| Base Setup                                     | LAN Setup                                                                                                    | Wireless 2.4 GHz                                    | Wireless 5 GHz                        | Firewall                | MoCA | USB |   |
| Unites  BASIC SETUP  BASIC SETUP LOOM SETTINOS | System Basic Setup<br>While your system has many configuration options, the options on this Basic Setup page are those required by most users. Click the<br>tabs to access the other configuration pages to set advanced options. Hover the mouse pointer over the question mark icon next to a<br>option to view a description of that option. For changes to take effect, you must click the Apply button. |                                                     |                                       |                         |      |     |   |
|                                                | Basic Set                                                                                                    | up                                                  |                                       |                         |      |     |   |
|                                                | Language                                                                                                    |                                                     | English                               | English:English:English |      | •   | 3 |
|                                                | Host Name                                                                                                    |                                                     | ARRISO                                | 3W                      | 3    |     |   |
|                                                | Routing Enal                                                                                                    | led                                                 |                                       |                         |      |     |   |
|                                                | Enable Wirel<br>Wireless Net<br>Pre-Shared H<br>More Wireles                                                                                                    | ess<br>work Name (SSID)<br>Gey<br><u>s Settings</u> | <br>                                  |                         | 3    |     |   |
|                                                | Wireless                                                                                                    | 5 GHz                                               |                                       |                         |      |     |   |
|                                                | Enable Wirel                                                                                                    | ess                                                 | · · · · · · · · · · · · · · · · · · · |                         |      |     |   |
|                                                | Wireless Net                                                                                                    | work Name (SSID)                                    |                                       |                         | 3    |     |   |
|                                                | Pre-Shared P                                                                                                    | ley.                                                |                                       |                         | 3    |     |   |
|                                                | More Wireles                                                                                                    | s Settings                                          |                                       |                         |      |     |   |
|                                                | 2.4G/5G V                                                                                                    | VPS Settings                                        |                                       |                         |      |     |   |
|                                                | WPS Enable                                                                                                    |                                                     | . 2                                   |                         |      |     |   |
|                                                | Apply                                                                                                    |                                                     |                                       |                         |      |     |   |

Shared Key to your desired password.

- Note: We recommend changing the Wireless Network Name (SSID) when changing the password. Some devices will not prompt you for a new password if the password on your WiFi network changes, so you don't have to wade through all the steps to make your computers or devices "forget" the network so you can put a password in.
- You have two networks, the 2.4 Ghz, and the 5 Ghz. You can change just one or both networks' passwords at the same time.
- Click apply at the bottom of the screen, and log into your new network when it shows up. It can take up to 5 minutes for your devices to see the new network names.